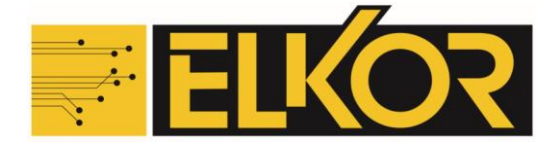

## Procedura aggiornamento Firmware centrali ED tramite Hot Spot

Spengere la centrale, collegare l'antenna Wi-Fi (in dotazione) sull' apposito connettore SMA e attivare la connessione Wi-Fi della centrale (Dip 1 su ON ).

Impostazione Hot Spot sullo Smartphone : Per prima cosa disattivare la connessione Wi-Fi dello smartphone, dal Menù Impostazioni > Connessioni oppure Rete e Internet cercare il menù di impostazione Hot Spot che può avere differenze tra i modelli di Smartphone o versioni di Software e può essere nominato: Router Wi-Fi e Tethering , Hot Spot e Tethering ecc. e da questo menù potremo trovare varie modalità come Tethering USB, Tethering Bluetooth ecc.

Selezionare Router Wi-Fi o Hot Spot Wi-FI e impostare nome rete = android - password = password attivare la modalità, uscire dal menù e posizionare lo smartphone vicino alla centrale.

Accendere la centrale ed attendere che effettui il collegamento al Server, se la centrale rileva una nuova versione di firmware effettuerà il download e l'aggiornamento, **Importante** in questa fase il Led della centrale rimane spento per circa **1 minuto e 30 secondi**, il led si riaccenderà lampeggiando di rosso per qualche secondo poi rosso fisso e successivamente di verde a conferma del completo riavvio della centrale.

## Se la centrale si riaccende solo dopo circa 20 secondi non ha rilevato nessun aggiornamento

Per verificare la versione firmware della centrale fate riferimento al manuale

| < Connessioni               | Q | < Router Wi-Fi                                                                 |
|-----------------------------|---|--------------------------------------------------------------------------------|
| Wi-Fi<br>Tenda_2D8D48       |   | Attivato                                                                       |
| Bluetooth                   |   | Connessione dati condivisa oggi <b>0,00 MB</b>                                 |
| NFC e pagamenti contactless |   |                                                                                |
| Modalità Offline            |   |                                                                                |
| Gestione SIM                |   | I dispositivi che utilizzano i dati dell'hotspot<br>verranno visualizzati qui. |
| Reti mobili                 |   | Nome rete                                                                      |
| Utilizzo dati               |   | android                                                                        |
| Router Wi-Fi e tethering    |   | Password<br>password                                                           |
| Altre impostazioni di rete  |   | Banda<br>2.4 GHz                                                               |